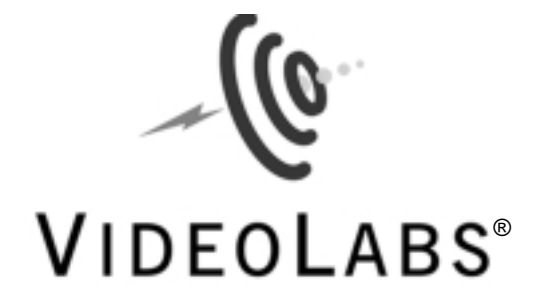

# Video to USB Adapter

Software User Guide

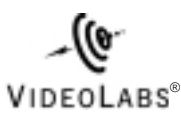

5960 Golden Hills Drive • Minneapolis, MN 55416-1040 763-542-0061 • 800-467-7157 www.videolabs.com info@videolabs.com

©2001 E.mergent, Inc. Reproduction in whole or part without written permission is prohibited. VideoLabs is a registered trademark of E.mergent, Inc. FlexCam is a trademark of E.mergent, Inc. All other trademarks are properties of their respective owners. Specifications subject to change without notice. Form Number VL1181/10-01

A Quick Reference for Windows  $^{\ensuremath{\mathbb{R}}}$  and  $Mac^{\ensuremath{\mathbb{R}}}$  V2.0

# **Getting Started**

- 1. Identify the following items included in the product packaging
  - VideoLabs Video to USB Adapter
  - Software and driver CD (hybrid for both Mac OS and Windows)
  - USB cable
  - Composite video cable

2. Turn ON your computer and follow instruction under Windows or Mac OS.

## **Installing with Windows**

Note: Video to USB Adapter is compatible with Windows 98/ME/2000/XP.

#### 1. Connect the Video to USB Adapter

• Plug one end of the supplied USB cable into the **Video to USB Adapter** and plug the other end into the computer's USB ports.

• Windows will automatically find the new hardware and display the *Add New Hardware* Wizard.

• Insert the supplied CD. Follow the Wizard's on-screen instructions and browse to the path: *d*:\*drivers*\*USBadapt*, substituting the letter name of the CD-ROM drive, if necessary.

#### 2. Installing the Application Software

- Insert the supplied CD.
- Click on the Start button, select Run from the menu.

• Type *d*:\Setup.exe, substituting the letter name of the CD-ROM drive, if necessary.

• Click OK, and follow the on-screen instructions to install the Arcsoft® Software Suite.

#### 3. Connecting the Video Source

Use either a Composite Video cable or an S-Video cable to connect the **Video to USB Adapter** to the video source, such as VideoLabs' FlexCam<sup>™</sup> or a VCR.

#### 4. Connecting to a Video Monitor

The RCA connector on the far left is a Composite Video pass-through for connection to a monitor or other analog display device. This connection allows for previewing while recording

## **Frequently Asked Questions**

| Q. The Video to USB Adapter is installed – but why can't I see any picture?              | A. Connect the Video to USB Adapter to the computer using the supplied USB cable. Check to see that the video source (S-Video or Composite) is set correctly. Make sure the USB port is enabled in your computer's BIOS and are enabled in the Windows Control Panel/System, Device Manager. |
|------------------------------------------------------------------------------------------|----------------------------------------------------------------------------------------------------|
| Q. How do I know the driver for the Video to USB<br>Adapter has been installed properly? | A. Right click <i>My Computer</i> . Choose <i>Properties</i> .<br>Click <i>Device Manager</i> . Click the + symbol next to<br>the icon labeled <i>Imaging</i> . Find HU-501 USB Video<br>Capture.                                                                                            |
| <b>Q.</b> What about capturing audio?                                                    | A. Audio needs to be recorded through your computer's sound card.                                                                                                    |
| Q. What do I need for videoconferencing and video mail?                                  | A. You'll need a video camera, a microphone<br>attached to your sound card, headphones or<br>speakers and videoconferencing software (e.g.,<br>Microsoft NetMeeting <sup>®</sup> Software).                                                                                                  |
| Q. Why can't I install a Video to USB Adapter with Windows 95?                           | A. The driver does not support Windows 95 due to<br>that operating system's limited support for USB. If<br>you are using Windows 95 you'll need to upgrade<br>to Windows 98.                                                                                                    |

# Installing with Mac OS

Note: Video to USB Adapter is compatible with Mac OS 8.6 through 9.2.

1. Insert the enclosed CD.

2. The ArcSoft icon will appear on your desktop. Double-click it. Then double click *VL USB Adapter* to activate the driver installer. Click *Continue*, then *Install*.

3. Install the **Video to USB Adapter** by double-clicking on the installer icons for *Video Impressions* and then *Photo Studio*.

4. Restart the computer and plug the **Video to USB Adapter** into an available USB port on the computer.

### **Frequently Asked Questions**

| Q. Can I switch between multiple USB video capture devices?                               | A. No. In order to switch between devices, it is necessary to uninstall the drivers for one device and install the drivers for the other.                                                                                                |
|-------------------------------------------------------------------------------------------|----------------------------------------------------------------------------------------------------|
| <b>Q</b> . Why doesn't the <b>Video to USB Adapter</b> work after installing the drivers? | A. Connect the Video to USB Adapter to the computer using the supplied USB cable. Check to see that the video source (S-Video or Composite) is set correctly, and make sure that there are no other USB video capture devices connected. |